| MFA (Multi-Factor Authentication) Requirement                                                            |
|----------------------------------------------------------------------------------------------------|
| Reference Guide                                                                                          |
| PIEE Portal Login MFA (Multi-Factor Authentication) Requirement Authentication Methods MFA Login Process |
| Table of Contents                                                                                        |
| /IFA Requirement                                                                                         |
| Different Authentication Methods                                                                         |
| Authenticator Application                                                                                |
| How to – Set-up an Authenticator Application                                                             |
| mail                                                                                                    |
| How to update Email Address:                                                                             |
| /FA Login Process                                                                                        |

| MFA<br>Requirement                     | In addition to traditional login credentials, PIEE mandates the setup of at least one authentication method to enhance account security. This requirement for Multi-Factor Authentication (MFA) is necessary when logging in with a user ID and password. However, MFA is not required for users logging in with Common Access Card (CAC) or software certificates. This critical layer of protection significantly safeguards sensitive information, ensuring that only authorized users can access accounts and reducing the risk of unauthorized access.                                                                                                    |
|----------------------------------------|----------------------------------------------------------------------------------------------------|
| Different<br>Authentication<br>Methods | It is encouraged that users add two authentication methods to their account: an authenticator application and email. This approach ensures that if access to the primary method, such as a phone, is lost, recovery can still occur through a secondary option. This dual strategy provides greater flexibility and peace of mind, catering to diverse individual and organizational needs. Implementing these methods not only strengthens account security but also facilitates easier recovery in case of issues. Each method has its own advantages depending on specific preferences. Below are descriptions of two common MFA methods, along with their pros and cons, to assist in making an informed decision. <ul> <li>Authenticator Application</li> <li>Email</li> </ul>                                                                                                    |
| Authenticator<br>Application           | Authentication applications are tools that users install on their devices to generate secure, time-sensitive one-time passcodes (OTP) for account sign-ins. When a user attempts to access their PIEE account, they first enter their login credentials. Then, the system prompts for a unique six-digit OTP code from the authentication app. This code, which refreshes every 30 seconds, is essential to complete the login process. By requiring both the password and the constantly changing OTP, this method adds an additional layer of security, effectively preventing unauthorized access to the account. The combination of these two factors greatly enhances overall account protection.  Pros: Stronger Security, Offline Accessibility, convenience, easy access, App is free to use, Phishing resistance.  Cons: Smartphone required, Device loss, Phone malfunction, App deletion, App availability.  How to – Set-up an Authenticator Application Set-up: This is a onetime set-up process. Please follow these recommended steps to download and install one of the supported applications and configure it to work with user's PIEE account. |

**Step 2**: Download and install any one authentication app which supports Time-Based One-Time Password (TOTP) from either the Apple App Store or the Android Google Play store to the chosen device. Please use the appropriate application that is compliant within your organization and preferably one that is recommended by the DoD. Some popular options include:

- MS Authenticator with Passkey
- Okta Verify with Fastpass
- Army Mobile-Connect (MC) MFA

Step 3: Log in to PIEE. Navigate to My Account > Setup Authenticator App/Time-Based One-Time Password.

| Security              |                                                       |                                                   |                          |   |
|-----------------------|-------------------------------------------------------|---------------------------------------------------|--------------------------|---|
| Change<br>Change Co   | Authentication Type<br>rtificate or login method type | for your account.                                 |                          |   |
| Setup D<br>Setup Digi | gital PIN<br>al PIN to perform electronic             | signature.                                        |                          |   |
| Setup A<br>Setup Aut  | thenticator App/Time<br>enticator App to receive OTF  | Based One Time Passv<br>One Time Password) in you | vord<br>ur Mobile Device | 2 |
| Change<br>Modify the  | Password<br>password for your account.                |                                                   |                          |   |
| Change<br>Update th   | Security Questions<br>security questions for your a   | eccount.                                          |                          |   |

Step 4: Enter the current PIEE password, click the Submit button to generate Secret key and QR code scan for TOTP.

Sample screenshots are provided below.

| <ul> <li>Prerequisite -</li> <li>Download An Authenticator App which supports Time-based One Time Password from either the Apple App Store or the Android Google Play store. These applications are typically free of cost. When selecting an authenticator app, please use one that is compliant within your organization and preferably one that is recommended by the DoD. Examples of mobile applications which support <u>TOTP</u>.</li> <li>MS Authenticator with Passkey</li> <li>Okta Verify with Fastpass</li> <li>Army Mobile-Connect (MC) MFA</li> </ul> Setup - <ul> <li>Step 1. Enter your current password</li> <li>Step 2. Click on the 'Submit' button to generate secret key for TOTP</li> </ul> | • |
|----------------------------------------------------------------------------------------------------|---|
| ✓Submit     AHome  uttons:      Submit                                                                                                    |   |

| Setup 🔶                                                                                                    | Your QR Code |
|----------------------------------------------------------------------------------------------------|--------------|
| <ul> <li>Your Secret Key is</li> <li>Mobile Device Step 1: Download An Authenticator App which supports Time-based One the Android Google Play store. These applications are typically free of cost. When selecting an authenyour organization and preferably one that is recommended by the DoD. Examples of mobile applications which support TOTP.</li> <li>MS Authenticator with Passkey</li> <li>Okta Verify with Fastpass</li> <li>Army Mobile-Connect (MC) MFA</li> <li>Mobile Device Step 2: Open the App from your mobile device</li> <li>Mobile Device Step 2: Open the App from your mobile device</li> <li>You can either manually type in the Secret Key displayed above OR scan the QR cox</li> <li>You don't need to provide your e-mail address in the app. You can just type 'piee' or</li> <li>For MS Authenticator with Passkey - when adding account, choose 'Other' as type c</li> <li>You can use the code from this mobile app whenever there is a need to login or sign a doct</li> <li>When it's time for a signature, you will also receive the OTP via e-mail. You will have optionobile application.</li> <li>You do not need an internet connection on your mobile device in order to use these apps.</li> <li>NOTE: The PIEE Help Desk does not handle troubleshooting for mobile application issue</li> </ul> |              |
| Download QR Code ttons: Download QR Code Home                                                                                                    |              |

| PIEE Authenticator | App | o Setup |
|--------------------|-----|---------|
|--------------------|-----|---------|

το •

This email was generated in MoonPiee - CACI Development environment. If you are a PRODUCTION user, then please ignore it.

Your PIEE - Authenticator App has been set for User ID

If you did not make these changes please contact your Group Administrator or the DISA Help Desk.

Please contact your Group Administrator or the Ogden Help Desk if you have any questions or concerns.

THIS IS A SYSTEM GENERATED EMAIL MESSAGE, PLEASE DO NOT RESPOND TO THIS EMAIL.

**Step 5**: Setting Up an Account in the Authenticator App:

- 1. **Open the App**: Launch any of authenticator apps that is mentioned above on a mobile device or tablet.
- 2. Add an Account: Follow the app's instructions to add a new account. Typically, it can be done this by tapping the '+' icon.
- 3. Configure the Account:
  - a. Manual Input: Enter the Secret Key provided.
  - b. QR Code Scan: Alternatively, scan the QR code to configure the account automatically.
- 4. Check the Profile: Ensure a profile labeled with the PIEE username is visible.
- 5. Start Generating TOTP: The app will begin generating TOTP Passwords for secure access.

Email-based Multi-Factor Authentication (MFA) enhances account security by requiring both a password and a One-Time Password (OTP) sent to a registered email address. This OTP, valid for 15 minutes, ensures that even if the password is compromised, unauthorized access to the account is prevented.

Pros: Simple to set up, user-friendly, no app required, cost-effective

Email

**Cons**: Email account vulnerability, delay delivery issues, Internet access required.

How to update Email Address:

- 1. Log in to **PIEE**.
- 2. Navigate to **My Account > User**.

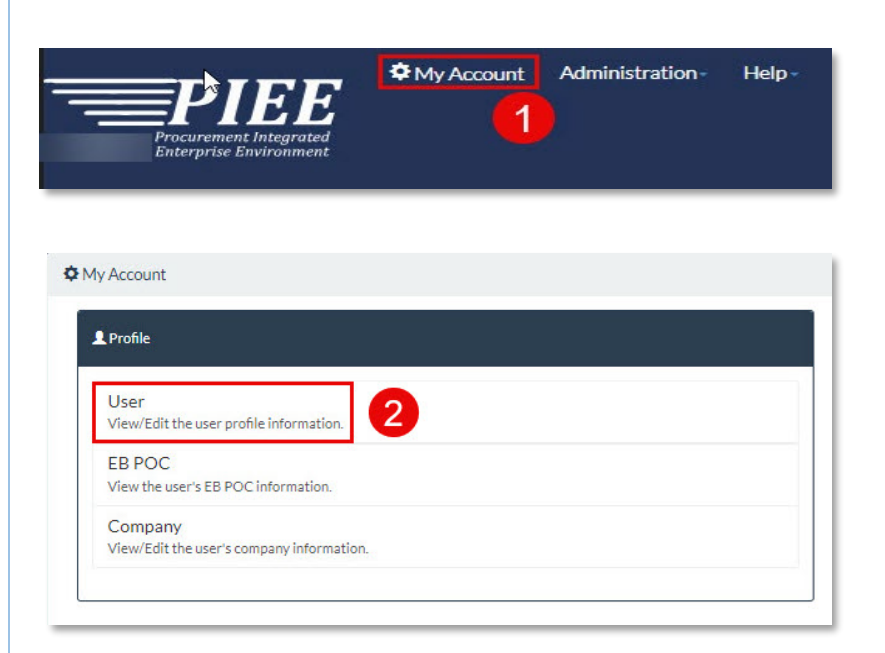

## 3. Update Email address, click the **Submit** button.

| Commercial Telephone ! |   | Extension | Intl Country Code and Phone ! |
|------------------------|---|-----------|-------------------------------|
| Citizenship *          |   |           |                               |
| US                     | ~ |           |                               |

## Buttons:

- Submit
- Cancel
- Help
- Justifications/Attachments

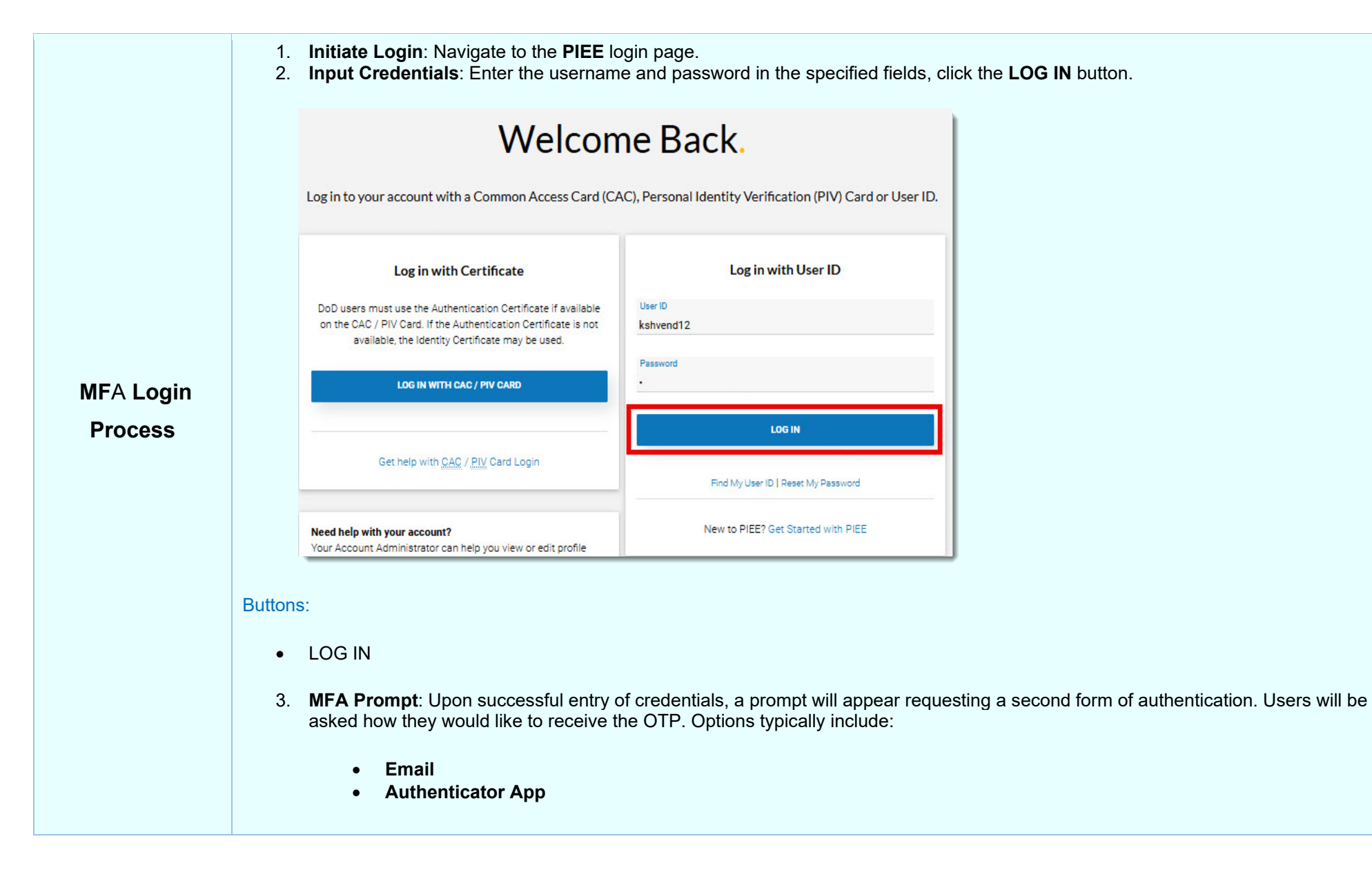

| Multifactor Authentication(MFA)                                                                                                    |                                                                                                    |                        |
|----------------------------------------------------------------------------------------------------|----------------------------------------------------------------------------------------------------|------------------------|
| How would you like to receive your one-time code?<br>We are going to send you a temporary code for security. Choose how you want to<br>receive the code.                                                                                                    |                                                                                                    |                        |
| A EMail:                                                                                                    |                                                                                                    |                        |
| Authenticator App                                                                                                    |                                                                                                    |                        |
| Help X Close                                                                                                    |                                                                                                    |                        |
| Buttons:                                                                                                    |                                                                                                    |                        |
| <ul> <li>Email</li> <li>Authenticator App</li> <li>Help</li> <li>Close</li> </ul>                                                                                                    |                                                                                                    |                        |
| 4. <b>Email-based Method:</b> If the user selects <b>Email</b> as his or her preferred factor for address that is linked to the user's account and will not prompt the user for a code from the user's registered email, enter it in the designated field, and click the <b>LOC</b> | r MFA, the system will send an OTP to the ema<br>de from the authenticator application. Retrieve<br><b>IG IN</b> button to complete the authentication pro | il<br>the OTP<br>cess. |
|                                                                                                    |                                                                                                    |                        |

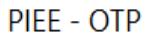

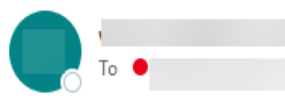

This email was generated in MoonPiee - CACI Development environment. If you are a PRODUCTION user, then please ignore it

1

## Your OTP:

Use the code above to perform multi-factor authentication in PIEE suite.

This is a one-time code and will expire in 15 minutes.

This code was generated at 2024/12/05 15:35:15UTC

THIS IS A SYSTEM GENERATED EMAIL MESSAGE, PLEASE DO NOT RESPOND TO THIS EMAIL.

| Multifactor Authentication(MFA)                                                                                                    | 2 |
|----------------------------------------------------------------------------------------------------|---|
| Info: As of 2024/11/26 19:46:12 UTC, an email was sent to your email account with a One-Time Password (OTP). This password will expire in 15 minutes. |   |
| OTP *                                                                                                    |   |
|                                                                                                    |   |
| We have sent you the OTP to email:<br>Please wait 'seconds to resend OTP.                                                                             |   |

✓ LOG IN < Go Back 3 Help × Close

Buttons:

- LOG IN
- Go Back
- Help
- Close
- 5. Authenticator app-based Method: If the user selects the Authenticator App as their preferred MFA method, the system will prompt them to enter the OTP from the approved Authenticator App, and no email-based OTP will be sent. Retrieve the OTP from the selected app and enter it in the designated field. Click the LOG IN button to complete the authentication process.

| lultifactor  | Authentication    | n(MFA)        |              |         |  |
|--------------|-------------------|---------------|--------------|---------|--|
| OTP *        |                   |               |              |         |  |
|              |                   |               |              |         |  |
| Enter OTP fr | om the Authentica | tor App in yo | our mobile d | levice. |  |
|              | Co Back           | A Help        | ¥ Close      | i.      |  |
| ♥ LUG IN     | SO Dack           | <b>O</b> neip | A Close      |         |  |

## Buttons:

- LOG IN
- Go Back
- Help
- Close
- 6. Access Account: After successful verification of the authentication code, access to the user's PIEE account will be granted.
- 7. Troubleshooting: If the code is not received, verify the network connection, check the Spam, or junk folder, and ensure that the email information is correct. Alternatively, click on **Re-send the OTP via Email** link for a new OTP, or reinstall the authenticator app.